Руководство по установке и эксплуатации

# ПРОГРАММА ПОДБОРА VRF Selector Ultimate (V1.5.10.10)

# СОДЕРЖАНИЕ

| 1.   | ПОРЯДОК ПОДБОРА              | 3  |
|------|------------------------------|----|
| 1.1. | Запуск программы             | 3  |
| 1.2. | Основное окно программы      | 5  |
| 1.3. | Создание проекта             | 8  |
| 1.4. | Подбор внутренних блоков     | 8  |
| 1.5. | Подбор наружных блоков       | 14 |
| 1.6. | Построение схемы трассировки | 18 |
| 1.7. | Подбор пультов               | 24 |
| 1.8. | Экспорт данных               | 31 |

### ПОРЯДОК ПОДБОРА

1.1. Запуск программы

Программа не требует установки на компьютер.

Шаг 1. Распаковать архив, нажав на него правой клавишей мыши.

Шаг 2. Выбрать в открывшемся окне - Распаковать в Energolux VRF Selector Ultimate!

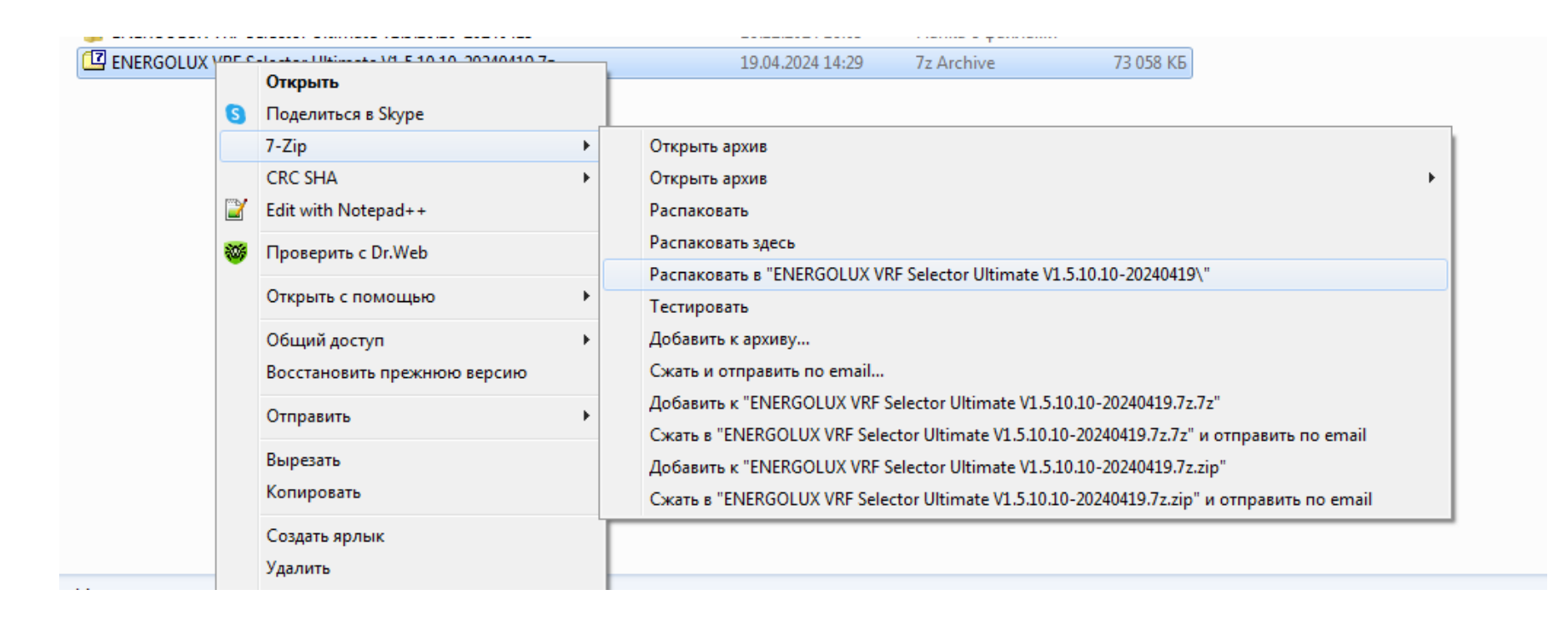

Шаг 3. На диске сформировались две папки: архив и рабочая папка с программными файлами.

ENERGOLUX VRF Selector Ultimate V1.5.10.10-20240419
ENERGOLUX VRF Selector Ultimate V1.5.10.10-20240419.7z

Шаг 4. Заходим в папку в Energolux VRF Selector Ultimate V1.5.11.10, находим пиктограмму Energolux и запускаем программу.

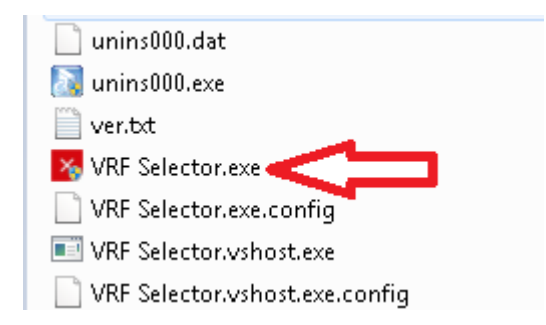

#### 1.2. Основное окно программы

Основное окно состоит из трех частей:

- 1. Панель для создания нового проекта
- 2. Панель для открытия и редактирования оформленного проекта
- 3. Панель информации (отображение системной информации)

|              |                | $\bigcirc$ |
|--------------|----------------|------------|
| Новый проект | Открыть проект | Помощь     |

# 1.2.1. Панель системных инструментов

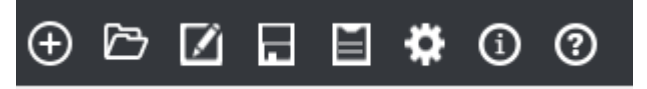

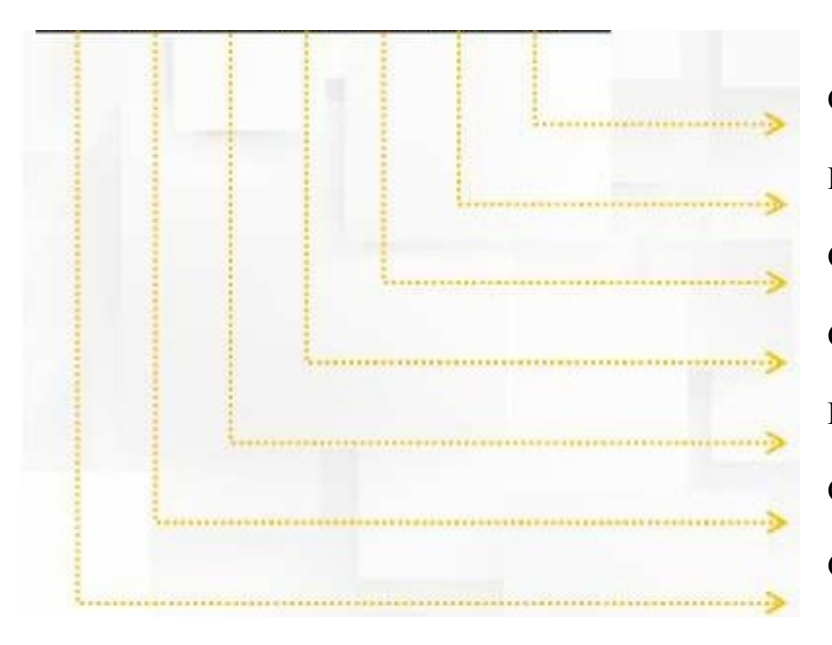

О программе Настройки Сохранить проект как... Сохранить проект Редактировать информацию о проекте Открыть проект Создать новый проект

Отменить

# 1.2.2. Информация о проекте

| я о проекте   |                                                                              | ×                                                                                                    |
|---------------|------------------------------------------------------------------------------|----------------------------------------------------------------------------------------------------|
| екте          |                                                                              |                                                                                                    |
| Europe 🔹      | Частота                                                                      | 💿 50 Гц 🔘 60 Гц                                                                                                    |
|               | Адрес                                                                        |                                                                                                    |
| 17.12.2024 15 | Номер сделки                                                                 |                                                                                                    |
| енте          |                                                                              |                                                                                                    |
| •             | Позиция                                                                      |                                                                                                    |
|               | Адрес                                                                        |                                                                                                    |
|               | Факс                                                                         |                                                                                                    |
|               | 🔲 Сохрани                                                                    | ть информацию                                                                                                    |
| ектировщике   |                                                                              |                                                                                                    |
| •             | Позиция                                                                      |                                                                                                    |
|               | Адрес                                                                        |                                                                                                    |
|               | Факс                                                                         |                                                                                                    |
|               | 📃 Сохрани                                                                    | ть информацию                                                                                                    |
|               |                                                                              |                                                                                                    |
|               |                                                                              |                                                                                                    |
|               |                                                                              |                                                                                                    |
|               |                                                                              |                                                                                                    |
|               | а о проекте<br>вкте<br>Еигоре •<br>17.12.2024 15<br>энте<br>ектировщике<br>• | а о проекте<br>вкте<br>Ешторе • Частота<br>Адрес<br>17.12.2024 15 Номер сделки<br>енте<br>Позиция<br>Адрес<br>Факс<br>Сохрани<br>ектировщике<br>Сохрани<br>Сохрани |

В открывшемся окне можно указать информацию о клиенте. Нажмите кнопку Подтвердить в правой части окна, чтобы перейти к интерфейсу для подбора внутренних и наружных блоков.

#### 1.3. Создание проекта

1.4. Подбор внутренних блоков

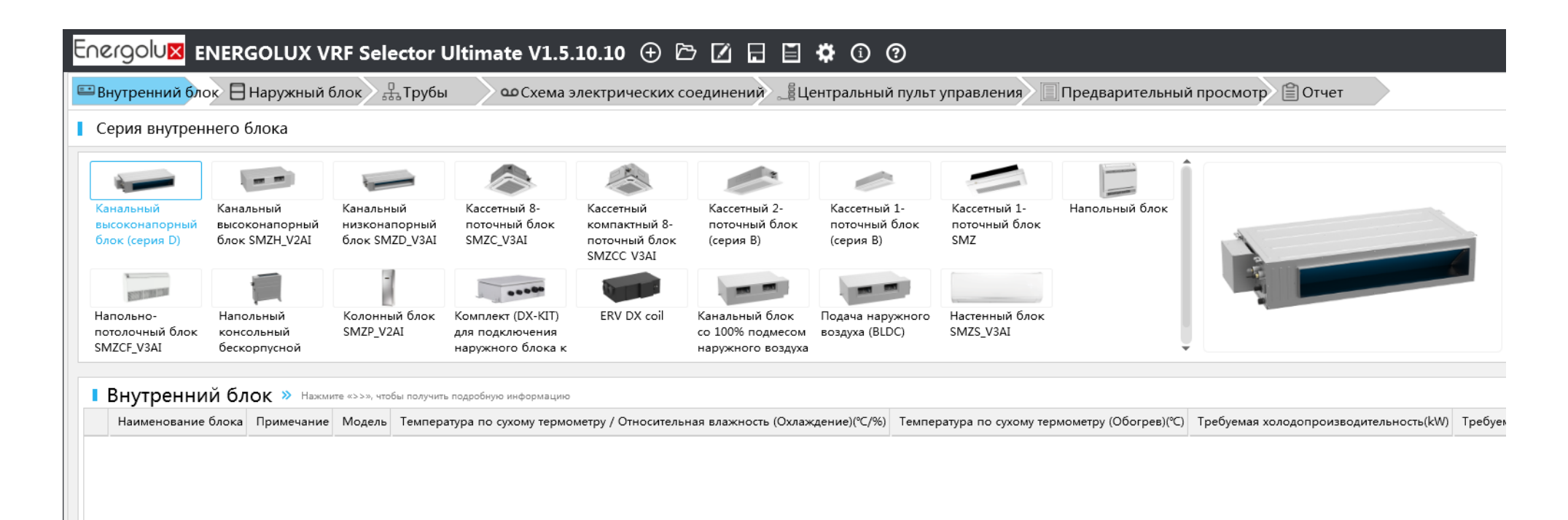

Выберите тип внутреннего блока, нажав на соответствующий блок левой клавишей мыши два раза

| ×              | Внутр                                                                                                    | енни                                                                                               | й блок                                                                                                  |                                                    | ×                                                                                                    |
|----------------|----------------------------------------------------------------------------------------------------|----------------------------------------------------------------------------------------------------|----------------------------------------------------------------------------------------------------|----------------------------------------------------|----------------------------------------------------------------------------------------------------|
|                |                                                                                                    |                                                                                                    |                                                                                                    |                                                    |                                                                                                    |
| Наи            | именовані                                                                                                    | Ind 1                                                                                              |                                                                                                    |                                                    | Ŧ                                                                                                    |
| При            | имечание                                                                                                    |                                                                                                    |                                                                                                    |                                                    |                                                                                                    |
| Сер            | оия внутре                                                                                                    | Настен                                                                                             | ный блок S                                                                                              | MZS_V3AI                                           | - >>                                                                                                    |
|                |                                                                                                    | 🔲 Ручн                                                                                             | юй выбор                                                                                                |                                                    |                                                                                                    |
|                | Расчетн                                                                                                    | ый ре                                                                                              | жим ті                                                                                                  | ТЗ Подр                                            | обнее                                                                                                    |
|                | Охлажден                                                                                                    | ние                                                                                                |                                                                                                    |                                                    |                                                                                                    |
|                | Температу                                                                                                    | /рап 🖣                                                                                             | 27,00                                                                                                   | ∢ ∢                                                |                                                                                                    |
|                | Температу                                                                                                    | /рап 🖣                                                                                             | 19,00                                                                                                   | ∢ ∢                                                |                                                                                                    |
|                | Относител                                                                                                    | тьная                                                                                              | 45,77                                                                                                   | %                                                  |                                                                                                    |
|                | Обогрев                                                                                                    |                                                                                                    |                                                                                                    |                                                    |                                                                                                    |
|                | Температу                                                                                                    | /рап 🔻                                                                                             | 20,00                                                                                                   | ) ∘⊂                                               |                                                                                                    |
| На             | именовані                                                                                                    | Ind 1                                                                                              | и олок                                                                                                  |                                                    | Ŧ                                                                                                    |
| На<br>Пр       | именовани                                                                                                    | Ind 1                                                                                              | иолок                                                                                                   |                                                    | <b></b>                                                                                                    |
| На<br>Пр<br>Се | именовані<br>чимечание<br>рия внутрє                                                                                                    | Ind 1<br>Настен                                                                                    | и олок<br>ный блок SM                                                                                   | MZS_V3AI                                           | _ <b>∓</b><br>_ »                                                                                                    |
| На<br>Пр<br>Се | именовані<br>имечание<br>рия внутрє                                                                                                    | Ind 1<br>Настен<br>У Ручн                                                                          | и олок<br>ный блок SI                                                                                   | MZS_V3AI                                           | _ <b>∓</b><br>_ >                                                                                                    |
| На<br>Пр<br>Се | именовані<br>имечание<br>рия внутрє<br>Модель                                                                                                    | Ind 1<br>Настен<br>У Ручн<br>SMZS07                                                                | ный блок SM<br>юй выбор<br>7V3AI                                                                        | MZS_V3AI                                           | _ <b>∓</b><br>_ »                                                                                                    |
| Ha<br>Пр<br>Се | именовані<br>имечание<br>рия внутрє<br>Модель<br><b>Расчетн</b>                                                                                        | Ind 1<br>Настен<br>Ручн<br>SMZS07<br><b>ый ре</b>                                                  | ный блок SN<br>юй выбор<br>7V3AI<br><b>ЖИМ</b> T1                                                       | MZS_V3AI<br>T3 Подро                               | _ <b>म</b><br>_ ≫<br>бнее                                                                                                    |
| Ha<br>Пр<br>Се | именовані<br>имечание<br>рия внутрє<br>Модель<br><b>Расчетн</b><br>Охлажден                                                                            | Ind 1<br>Настен                                                                                    | ный блок SM<br>юй выбор<br>7V3AI<br><b>ЖИМ</b> T1                                                       | MZS_V3AI<br>T3 Подро                               | <ul> <li>↓</li> <li>↓</li> <li>≫</li> <li>бнее</li> </ul>                                                                                                    |
| Ha<br>Пр<br>Се | именовані<br>имечание<br>рия внутрє<br>Модель<br><b>Расчетн</b><br>Охлажден<br>Температ                                                                | Ind 1<br>Настен                                                                                    | ный блок SN<br>ой выбор<br>7V3AI<br><b>ЖИМ</b> T1<br>( 27,00                                            | MZS_V3AI<br>Т3 Подро                               | <ul> <li><b>Т</b></li> <li><b>№</b></li> <li>бнее</li> </ul>                                                                                                    |
| Ha<br>Пр<br>Се | именовані<br>имечание<br>рия внутрє<br>Модель<br>Расчетн<br>Охлаждея<br>Температ<br>Температ                                                           | Ind 1<br>Настен                                                                                    | ный блок SM<br>юй выбор<br>7V3AI<br>ЖИМ T1<br>( 27,00<br>( 19,00                                        | ИZS_V3AI<br>Т3 Подро<br>) ℃<br>) ℃                 | <ul> <li>↓</li> <li>↓</li> <li>≫</li> <li>бнее</li> </ul>                                                                                                    |
| Ha<br>Пр<br>Ce | именовані<br>имечание<br>рия внутрє<br>Модель<br><b>Расчетн</b><br>Охлажден<br>Температ<br>Температ<br>Относител                                       | Ind 1<br>Настен<br>УРучн<br>SMZS07<br>ЫЙ РЕ<br>ние<br>урап ф<br>урап ф                             | ный блок SN<br>ой выбор<br>7V3AI<br>ЭЖИМ T1<br>( 27,00<br>( 19,00<br>45,77                              | MZS_V3AI<br>ТЗ Подро<br>) ℃<br>) %                 | <ul> <li><b>Т</b></li> <li><b>№</b></li> <li>бнее</li> </ul>                                                                                                    |
| Ha<br>Np<br>Ce | именовані<br>имечание<br>рия внутрє<br>Модель<br>Расчетн<br>Охлажден<br>Температ<br>Относител<br>Обогрев                                               | Ind 1<br>Настен                                                                                    | ный блок SM<br>юй выбор<br>7V3AI<br>ЖИМ Т1<br>( 27,00<br>( 19,00<br>45,77                               | MZS_V3AI<br>Т3 Подро<br>) ℃<br>) ℃<br>%            | <ul> <li>↓</li> <li>↓</li> <li>▶</li> <li>6нее</li> </ul>                                                                                                    |
| Ha<br>Пр<br>Се | именовані<br>имечание<br>рия внутрє<br>Модель<br>Расчетн<br>Охлажден<br>Температ<br>Относител<br>Обогрев<br>Температ                                   | Ind 1<br>Настен<br>УРучн<br>SMZS07<br>ЫЙ РЕ<br>ние<br>урап ↓<br>льная                              | ный блок SM<br>ой выбор<br>7V3AI<br>ЭЖИМ T1<br>( 27,00<br>( 19,00<br>45,77<br>( 20,00                   | MZS_V3AI<br>Т3 Подро<br>) ℃<br>) ℃<br>%            | <ul> <li>↓</li> <li>↓</li> <li>▶</li> <li>6нее</li> </ul>                                                                                                    |
| Ha<br>Пр<br>Ce | именовани<br>имечание<br>рия внутрє<br>Модель<br>Расчетн<br>Охлажден<br>Температ<br>Относител<br>Обогрев<br>Температ<br>Необхо,                        | Ind 1<br>Настен                                                                                    | ный блок SM<br>юй выбор<br>7V3AI<br>жим T1<br>( 27,00<br>( 19,00<br>45,77<br>( 20,00<br>н произе        | MZS_V3AI<br>Т3 Подро<br>) ℃<br>) ℃<br>%<br>30ДИТЕЛ | <ul> <li>↓</li> <li>↓</li> <li>↓</li> <li>♦</li> <li>♦</li></ul> |
| Ha<br>Пр<br>Се | именовані<br>имечание<br>рия внутрє<br>Модель<br>Расчетн<br>Охлажден<br>Температ<br>Относител<br>Обогрев<br>Температ<br>Обогрев<br>Температ<br>Обогрев | Ind 1<br>Настен<br>УРучн<br>SMZS07<br>ЫЙ РЕ<br>ние<br>урап ф<br>льная<br>урап ф<br>драп ф<br>димая | ный блок SN<br>ой выбор<br>7V3AI<br>ЭЖИМ T1<br>( 27,00<br>( 19,00<br>45,77<br>( 20,00<br>I ПРОИЗЕ<br>,2 | MZS_V3AI<br>Т3 Подро<br>) ℃<br>) ℃<br>30ДИТЕЛ      | Фнее                                                                                                    |

В появившемся окне <Внутренний блок> выбираем Ручной или Автоматический подбор внутренних блоков.

Если требуется подобрать модель блока вручную, ставим галочку в поле Ручной выбор.

При выборе данного режима холодо- и теплопроизводительность внутренних блоков указываем вручную.

| Необходима      | ая производите | льность |
|-----------------|----------------|---------|
| Полная холодопр | 2,2            | kW      |
| Обогрев         | 2,5            | kW      |

Если выбран Автоматический выбор, галочку в поле Ручной выбор ставить не требуется. Программа будет автоматически подбирать модель внутреннего блока и добавлять его в список.

Но в этом случае после формирования всех систем и оформления схем, программа производит автоматическую проверку построенной схемы с учетом реальной длины трубопроводов и проверяет мощность выбранного блока (блоков) и может <u>автоматически поменять</u> типоразмер всех внутренних блоков на шаг больше. С одной стороны этот алгоритм верен, но с другой стороны наше предложение получится дороже по сравнению с конкурентами.

#### Настройка рабочих условий:

Первая строка – температура по сухому термометру (dry bulb) Вторая строка – температура по мокрому термометру (wet bulb) Третья строка – относительная влажность

#### Расчетный режим Т1 Т3 Подробнее...

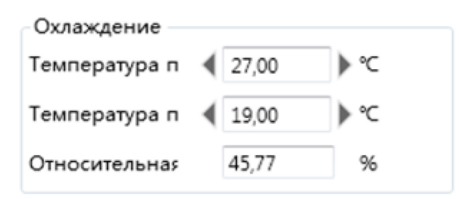

При детальном (финальном) оформлении тех отчёта, Вы можете указать имя/номер помещения/номер внутреннего блока в строке Наименование, в строке Примечание можно написать комментарий.

| 🗙 Внутр     | енний блок | × |
|-------------|------------|---|
| Наименовань | Ind 1      | Ŧ |
| Примечание  |            |   |

#### При каждом нажатии на кнопку Добавить, программа будет добавлять выбранные модели.

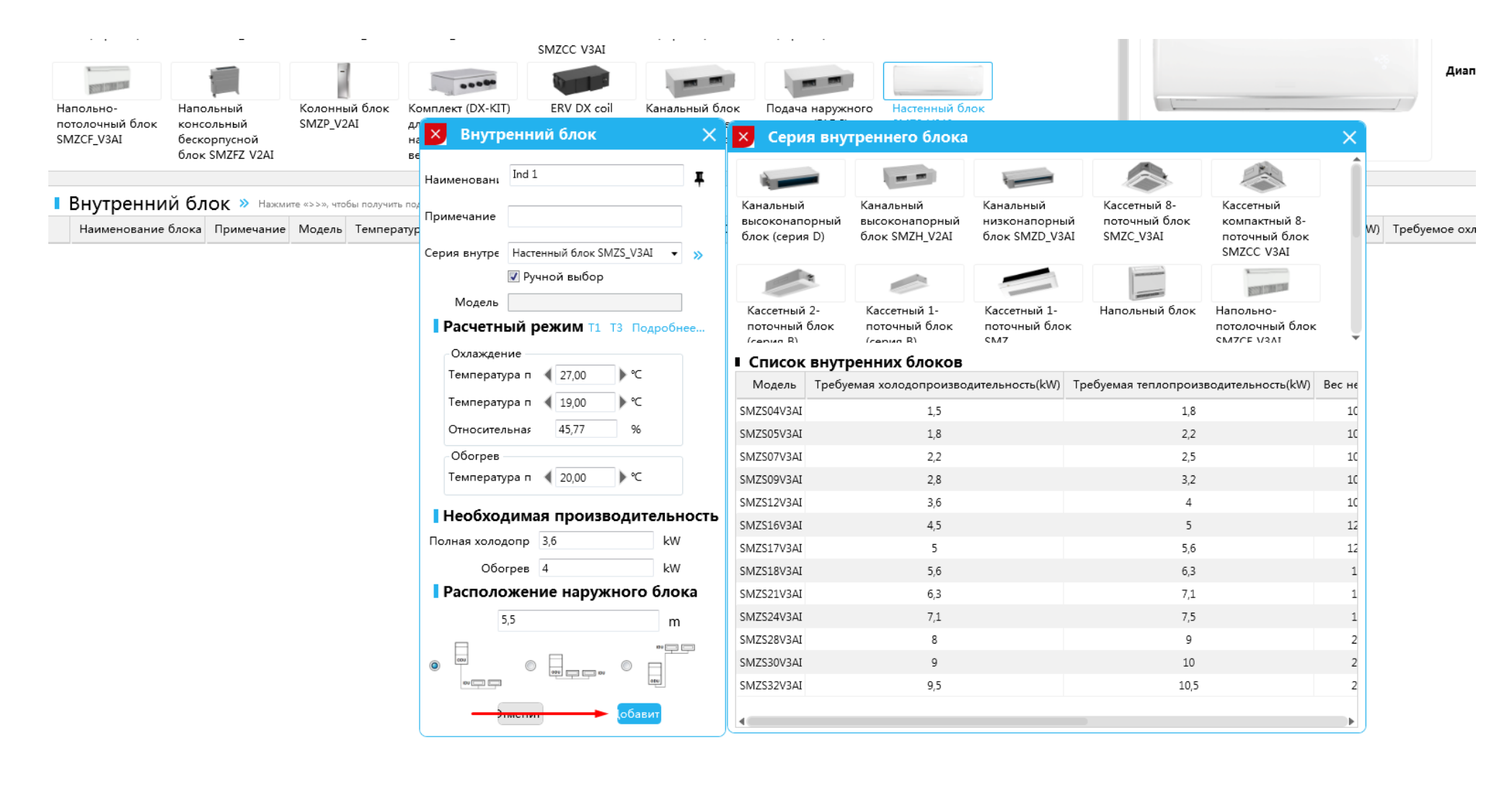

# Удалить/Редактировать/Копировать внутренние блоки

Если необходимо удалить внутренний блок, вы можете сделать это двумя способами.

- 1) Выделите блок, нажмите пиктограмму справа в виде бака
- 2) Нажмите на соответствующий внутренний блок из списка и выберите требуемую операцию: Удалить/Редактировать/Копировать.

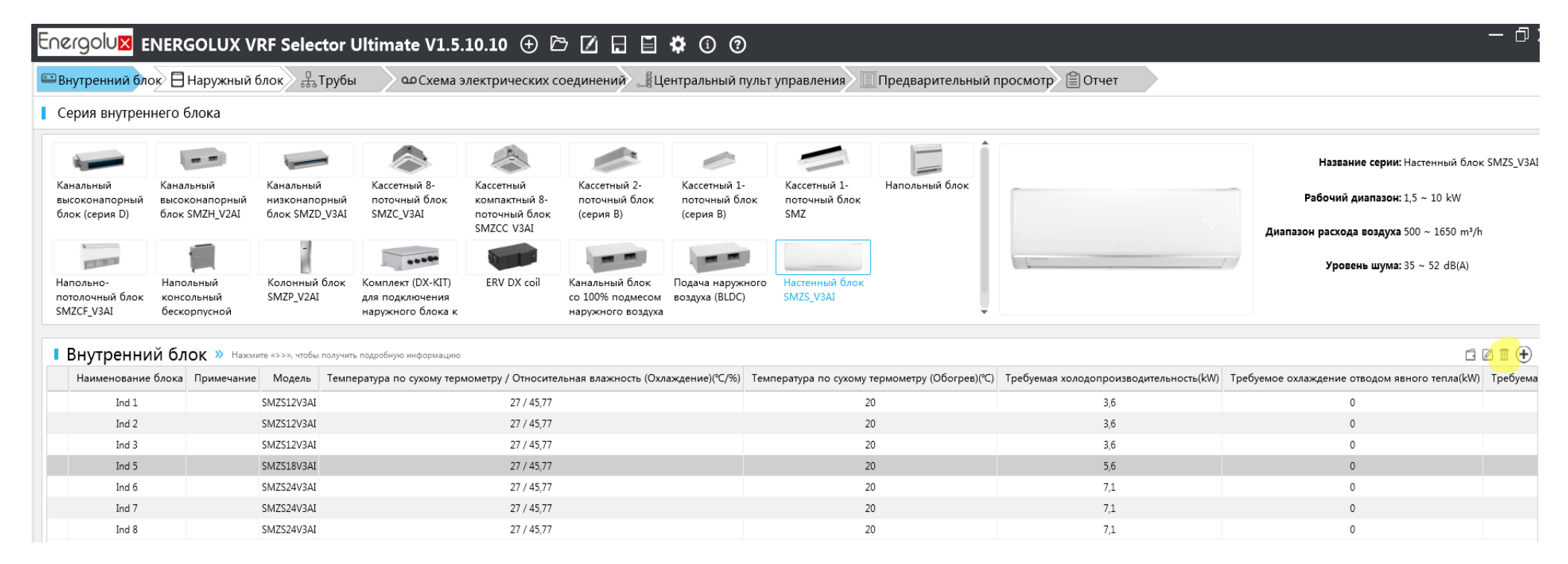

m<sup>3</sup>/h) Расчетное статическое давление(Ра) Диапа Удалить

0

0

**(**+)

|                                                                                 |                                               | RF Selecto                                                                                                    | or Ultimate V1.5.                                                                | .10.10 🕀 🖯                                                                                                    |                                                         | 🌣 🛈 🕐                                     |                                                                                                    |                                                        | ()<br>()                                                                        |          |
|---------------------------------------------------------------------------------|-----------------------------------------------|----------------------------------------------------------------------------------------------------|----------------------------------------------------------------------------------|----------------------------------------------------------------------------------------------------|---------------------------------------------------------|-------------------------------------------|----------------------------------------------------------------------------------------------------|--------------------------------------------------------|---------------------------------------------------------------------------------|----------|
| внутреннии оло                                                                  | ок 🗄 Наружный (                               | олок та Гр                                                                                                    | убы осхема з                                                                     | электрических с                                                                                                    | оединении 🛁 Це                                          | ентральныи п                              | ульт управления 🛛 📗                                                                                                  | Предварительныи і                                      | просмотр 🗐 Отчет                                                                |          |
| Серия внутрен                                                                   | него блока                                    |                                                                                                    |                                                                                  |                                                                                                    |                                                         |                                           |                                                                                                    |                                                        |                                                                                 |          |
| Канальный<br>высоконапорный<br>блок (серия D)                                   | Канальный<br>высоконапорный<br>блок SMZH_V2AI | Канальный<br>низконапорни<br>блок SMZD_V3                                                                            | Кассетный 8-<br>ый поточный блок<br>ЗАІ SMZC_V3AI                                | Кассетный<br>компактный 8-<br>поточный блок                                                                           | Кассетный 2-<br>поточный блок<br>(серия В)              | Кассетный 1-<br>поточный бло<br>(серия В) | Кассетный 1-<br>ок поточный блок<br>SMZ                                                                              | Напольный блок                                         |                                                                                 |          |
| Напольно-<br>потолочный блок<br>SMZCF_V3AI                                      | Напольный<br>консольный<br>бескорпусной       | -<br>Колонный бли<br>SMZP_V2AI                                                                                       | ок Комплект (DX-KIT)<br>для подключения<br>наружного блока к                     | SMZCC V3AI                                                                                                    | Канальный блок<br>со 100% подмесом<br>наружного воздуха | Подача наружн<br>воздуха (BLDC)           | ного Настенный блок<br>SMZS_V3AI                                                                                     |                                                        |                                                                                 |          |
|                                                                                 |                                               |                                                                                                    |                                                                                  |                                                                                                    |                                                         |                                           |                                                                                                    |                                                        |                                                                                 |          |
| Внутренни                                                                       | ій блок » нажми                               | ите «>>», чтобы пол                                                                                                  | учить подробную информацию                                                       |                                                                                                    |                                                         |                                           |                                                                                                    |                                                        |                                                                                 |          |
| Внутренни<br><sub>Наименование</sub>                                            | й блок » Нажил<br>блока Примечание            | ите «>>», чтобы пол<br>Модель Те                                                                                     | учить подробную информацию<br>емпература по сухому терг                          | мометру / Относите.                                                                                                   | льная влажность (Охл                                    | аждение)(°C/%)                            | Температура по сухому                                                                                                | гермометру (Обогрев)(℃)                                | Требуемая холодопроизводительность(kW                                           | /) Треб  |
| Внутренни<br>Наименование<br>Ind 1                                              | й блок » Нажии<br>блока Примечание            | ите «>>», чтобы пол<br>Модель Те<br>SMZS12V3AI                                                                       | ичить подробную информацию<br>емпература по сухому тери                          | мометру / Относите.<br>27 / 45,77                                                                                     | льная влажность (Охл                                    | аждение)(°С/%)                            | Температура по сухому 2                                                                                              | гермометру (Обогрев)(°С)<br>0                          | Требуемая холодопроизводительность(kW<br>3,6                                    | /) Требу |
| Внутренни<br>Наименование<br>Ind 1<br>Ind 2                                     | й блок » Нажил<br>блока Примечание            | ите «>>», чтобы пол<br>Модель Te<br>SMZS12V3AI<br>SMZS12V3AI                                                         | учить подробную информацию<br>емпература по сухому терг                          | мометру / Относите,<br>27 / 45,77<br>27 / 45,77                                                                       | льная влажность (Охл                                    | аждение)(℃/%)                             | Температура по сухому<br>2<br>2                                                                                      | термометру (Обогрев)(°С)<br>0<br>0                     | Требуемая холодопроизводительность(kW<br>3,6<br>3,6                             | /) Требу |
| Внутренни<br>Наименование<br>Ind 1<br>Ind 2<br>Ind 3                            | й блок » нажин<br>блока Примечание            | ите «>>», чтобы пол<br>Модель Те<br>SMZS12V3AI<br>SMZS12V3AI<br>SMZS12V3AI                                           | учить подробную информацию<br>емпература по сухому тери<br>Увалить               | мометру / Относите.<br>27 / 45,77<br>27 / 45,77<br>27 / 45,77                                                         | льная влажность (Охл                                    | аждение)(°С/%)                            | Температура по сухому<br>2<br>2<br>2<br>2                                                                            | термометру (Обогрев)(°С)<br>0<br>0                     | Требуемая холодопроизводительность(kW<br>3,6<br>3,6<br>3,6                      | /) Требу |
| Внутренни<br>Наименование<br>Ind 1<br>Ind 2<br>Ind 3<br>Ind 5                   | й блок » нажи<br>блока Примечание             | ите «>>», чтобы пол<br>Модель Те<br>SMZS12V3AI<br>SMZS12V3AI<br>SMZS12V3AI<br>SMZS12V3AI                             | учить подробную информацию<br>емпература по сухому тери<br>Удалить<br>Копировать | мометру / Относите.<br>27 / 45,77<br>27 / 45,77<br>27 / 45,77<br>27 / 45,77<br>27 / 45,77                             | льная влажность (Охл                                    | аждение)(°С/%)                            | Температура по сухому<br>2<br>2<br>2<br>2<br>2<br>2<br>2                                                             | гермометру (Обогрев)(°С)<br>0<br>0<br>0                | Требуемая холодопроизводительность(kW<br>3,6<br>3,6<br>3,6<br>5,6               | /) Требу |
| Внутренни<br>Наименование<br>Ind 1<br>Ind 2<br>Ind 3<br>Ind 5<br>Ind 6          | й блок » Нажил<br>блока Примечание            | мте «>>», чтобы пол<br>Модель Те<br>SMZS12V3AI<br>SMZS12V3AI<br>SMZS12V3AI<br>SMZS18V3AI<br>SMZS24V3AI               | учить подробную информацию<br>емпература по сухому тери<br>Удалить<br>Копировать | мометру / Относите.<br>27 / 45,77<br>27 / 45,77<br>27 / 45,77<br>27 / 45,77<br>27 / 45,77<br>27 / 45,77               | льная влажность (Охл                                    | аждение)(°С/%)                            | Температура по сухому<br>2<br>2<br>2<br>2<br>2<br>2<br>2<br>2<br>2<br>2<br>2<br>2                                    | термометру (Обогрев)(°С)<br>0<br>0<br>0<br>0           | Требуемая холодопроизводительность(kW<br>3,6<br>3,6<br>3,6<br>5,6<br>7,1        | /) Требу |
| Внутренни<br>Наименование<br>Ind 1<br>Ind 2<br>Ind 3<br>Ind 5<br>Ind 6<br>Ind 7 | й блок ≫ нажил<br>блока Примечание            | ите «>>», чтобы пол<br>Модель Те<br>SMZS12V3AI<br>SMZS12V3AI<br>SMZS12V3AI<br>SMZS18V3AI<br>SMZS24V3AI<br>SMZS24V3AI | учить подробную информацию<br>емпература по сухому тери<br>Удалить<br>Копировать | мометру / Относите.<br>27 / 45,77<br>27 / 45,77<br>27 / 45,77<br>27 / 45,77<br>27 / 45,77<br>27 / 45,77<br>27 / 45,77 | льная влажность (Охл                                    | аждение)(°С/%)                            | Температура по сухому<br>2<br>2<br>2<br>2<br>2<br>2<br>2<br>2<br>2<br>2<br>2<br>2<br>2<br>2<br>2<br>2<br>2<br>2<br>2 | термометру (Обогрев)(°С)<br>0<br>0<br>0<br>0<br>0<br>0 | Требуемая холодопроизводительность(kW<br>3,6<br>3,6<br>3,6<br>5,6<br>7,1<br>7,1 | Л) Требу |

Копировать несколько внутренних блоков - левая клавиша мыши + кнопка Shift Удалить несколько внутренних блоков - правая клавиша мыши

#### 1.4.1. Интерфейс подбора наружных блоков

После подбора моделей внутренних блоков нажмите вкладку «Наружный блок» на навигационной панели, чтобы перейти к подбору модели наружного блока.

В нижней части показаны выбранные блоки, не подключенные к системе. Нажмите на кнопку «Добавить систему» в виде знака + и откройте окно подбора модели наружного блока.

| Energolu <mark>x</mark> energ | GOLUX VRF Selector Ul | timate V1.5.10.10 🕀 🗁 🗹 🖬 🛱 🛈 🕐                                                                    |
|-------------------------------|-----------------------|----------------------------------------------------------------------------------------------------|
| 🖽 Внутренний блок 目           | Наружный блок 🔒 Трубы | 🗅 Схема электрических соединений 📲 Центральный пульт управления 🔲 Предварительный просмотр 🗎 Отчет |
| Список наружных блоков        | (+)                   |                                                                                                    |
|                               |                       |                                                                                                    |
|                               |                       |                                                                                                    |
|                               |                       |                                                                                                    |
|                               |                       |                                                                                                    |
|                               |                       |                                                                                                    |
|                               |                       |                                                                                                    |
|                               |                       |                                                                                                    |
|                               |                       |                                                                                                    |
|                               |                       |                                                                                                    |
|                               |                       |                                                                                                    |
|                               |                       |                                                                                                    |
|                               |                       |                                                                                                    |
|                               |                       |                                                                                                    |
|                               |                       |                                                                                                    |
|                               |                       |                                                                                                    |
|                               |                       |                                                                                                    |
|                               |                       |                                                                                                    |
|                               |                       |                                                                                                    |
|                               | <b>V</b>              |                                                                                                    |
|                               |                       |                                                                                                    |
| нутренний блок не подключе    | ен к сис              |                                                                                                    |
| ind 1 SMZS12V3AI              |                       |                                                                                                    |
| nd 2 SMZS12V3AI               |                       |                                                                                                    |
| na 5 SMZS12V3AL               |                       |                                                                                                    |
| ind 5 SM7S24V2A1              |                       |                                                                                                    |
| nd 7 SMZS24V3AI               |                       |                                                                                                    |
| Ind 8 SMZS24V3AI              |                       |                                                                                                    |
|                               |                       |                                                                                                    |

## 1.4.2. Добавление наружного блока

Выбираем и выделяем внутренние блоки в правой колонке (левая клавиша мыши + кнопка Shift), перетаскиваем внутренние блоки на рабочее поле слева.

Выбираем серию и загрузку наружного блока.

#### Совместимость и загрузка

- Модульные полноразмерные наружные блоки серии V4 свободно объединяются между собой (все мощности/типоразмеры) Модульные наружные блоки могут объединяться в единую систему из 4-х наружных блоков
- Модульные полноразмерные наружные блоки серии V5 свободно объединяются между собой (все мощности/типоразмеры) Модульные наружные блоки могут объединяться в единую систему из 4-х наружных блоков
- ▶ Модульные полноразмерные наружные блоки серии V4 и V5 не объединяются между собой
- Наружные блоки серий Mini, compact Slim, Individual: SMZUi75/96/120V2AI, SMZUi217/311 не объединяются между собой
- Модульные наружные блоки серии SMZU-CEBI (только охлаждение) имеют особенности при объединении наружных блоков. Модули холодопроизводительностью от 22.4 кВт 68 кВт не объединятся с модулями 73 кВт 101 кВт

SMZ CE Cooling only Series 224-680 models cannot be combined with 730-1010 models!

Программа подбора позволяет выбрать наружный блок с загрузкой в диапазоне от 50 до 135%. Загрузку наружного блока необходимо выбирать исходя из коэффициента одновременности работы и типа внутренних блоков.

# Программа подбора Energolux VRF Selector Ultimate V1.5.10.10

| ×                                                                                                    | едактироват               | ъ данные                               |                                                                                   | _                                           |                                      | _                |                                                                            |                                                                                          |                              |                                                                                          |                                  | ×                                |
|----------------------------------------------------------------------------------------------------|---------------------------|----------------------------------------|-----------------------------------------------------------------------------------|---------------------------------------------|--------------------------------------|------------------|----------------------------------------------------------------------------|------------------------------------------------------------------------------------------|------------------------------|------------------------------------------------------------------------------------------|----------------------------------|----------------------------------|
| Наимен                                                                                                    | нование блока             | System 1                               | Источник питан                                                                    | ия 380~415                                  | V,3Ph,50Hz                           | • Фун            | кция Тепл                                                                  | ювой насос                                                                               | •                            | Выбираем ре<br>системы: тепл                                                             | жим раб<br>повой на              | іоты<br>асоіс,                   |
| Наименование блока         System 1         Источник питания         380-415V/3Ph,50Hz         Функция         Тепловой насос         Выбираем режим рабо<br>системы: тепловой насос           Серия         at pump,380-415V-3Ph-50/60Hz         Модель SM23U45V2AI         Выбираем тип         73,33 %         солаждение           Быбор         SM23U45V2AI         Выбираем тип         73,33 %         солаждение         оклаждение           Выбор         Масимальный коэффициент подключения         Полная холодог ПарамсТемпер         Охлажд Еди         Расчетный режим указываем рабочие параметры сис           Полная холодог ПарамсТемпер         Охлажд Еди         Температ         26,00 ° C         Натемперат         18,50 ° C           Ручной выбор         Масимальное количест Диапазон вне 0 Ра         0         kW         Температ         34,00 ° C         Температ         6,00           Относитеи         85,36          Верхний предел         135 °         Режим отображения           Соотношение(%)         Требуемая холодопроизводительность(kW)         Требуемая теплопроизводительность(kW)         Модель блока         55         16         18         SM23U45V2AI         SM23U45V2AI         SM23U45V2AI         SM23U45V2AI         SM23U45V2AI         SM23U45V2AI         SM23U45V2AI         SM23U45V2AI         SM23U45V2AI         SM23U45V2AI |                           |                                        |                                                                                   |                                             |                                      |                  |                                                                            |                                                                                          |                              |                                                                                          |                                  |                                  |
|                                                                                                    |                           | Выбо<br>Мак<br>Пол<br>Расч<br>Тре      | эр<br>симальный коэфф<br>ная холодог Пар<br>нетные данні 12,1<br>бования к пс 8,8 | <b>фициент по,</b><br>амєТемпер<br>14<br>10 | <b>аключения</b><br>Охлажд<br>/<br>0 | Еди<br>kW<br>kW  | Расчетны<br>- Охлажд<br>Внутрен<br>Темпера<br>Темпера<br>Относит<br>Наружн | ый режим <sub>Ук</sub><br>ение<br>аний<br>ат. ≰ 26,00<br>ат. ≰ 18,50<br>ге. 45.63<br>ный | азываем<br>) °С<br>) °С<br>% | і рабочие парам<br>Обогрев<br>Внутренний<br>Температ<br>Наружный<br>Температ<br>Температ | етры си<br>20,00<br>7,00<br>6,00 | стемы<br>)) °С<br>)) °С<br>)) °С |
|                                                                                                    | Ручной вы                 | бор                                    | симальное количе                                                                  | ест Диапазо                                 | н вне О Ра                           |                  | Темпера                                                                    | ат 4 34,00                                                                               | ) ℃                          | Относител                                                                                | 85,36                            | %                                |
| Интер                                                                                                    | овал загрузки с           | истемы (%) Нижний                      | предел 50                                                                         | + Верхн                                     | ий предел                            | 135 •            | •                                                                          |                                                                                          |                              | Режим от                                                                                 | ображени                         | ıяб <del>▼</del>                 |
|                                                                                                    | Соотношение(%)            | Требуемая холодопре                    | оизводительность(                                                                 | (kW) Требу                                  | емая тепло                           | производит       | тельность(l                                                                | kW) Моде                                                                                 | ель                          | Модель б                                                                                 | блока                            |                                  |
| 0                                                                                                    | 73,33                     | 12                                     | 4,1                                                                               | 77                                          |                                      | 14               |                                                                            | SMZ3U4                                                                                   | 5V2AI                        | SMZ3U45V24                                                                               | <b>₩</b> •                       |                                  |
| 0                                                                                                    | 62,86                     | 1                                      | 4                                                                                 |                                             |                                      | 16,5             |                                                                            | SMZ3U54                                                                                  | 4V2AI                        | SMZ3U54V2                                                                                | <b>₩</b> •                       |                                  |
|                                                                                                    |                           | В                                      | ыбираем загрузку                                                                  | и системы в і                               | интервале                            | 50-135%          |                                                                            | 31412300                                                                                 | 002AI                        | 31123000021                                                                              | <u> </u>                         |                                  |
|                                                                                                    |                           |                                        |                                                                                   |                                             |                                      |                  |                                                                            |                                                                                          |                              |                                                                                          |                                  |                                  |
| <b>∢</b><br>∎ Вну                                                                                                    | утренний бл               | ок подключен к                         | системе кон,                                                                      | дициони                                     | ровани                               | я                |                                                                            | Внутренний                                                                               | і блок не                    | е подключен к с                                                                          | истеме                           | Þ                                |
| <ul> <li>Вну</li> <li>блока</li> </ul>                                                                                                    | утренний бл<br>Moдель Три | ОК ПОДКЛЮЧЕН К<br>•буемая холодопроизв | СИСТЕМЕ КОН,<br>одительность(kW)                                                  | ДИЦИОНИ<br>Требуемая                        | Iровани<br>а теплопроі               | Я<br>13водительн | ность(kW)                                                                  | Внутренний<br><b>SMZS07V3</b>                                                            | й блок не<br><b>АІ</b>       | : подключен к с                                                                          | истеме                           |                                  |

## Серии наружных блоков:

SMZ X Heat Pump – Модульные полноразмерные наружные блоки серии V5

SMZIV Heat Pump – Модульные полноразмерные наружные блоки серии V4

SMZIII Europe MAX Heat Pump (New) – Индивидуальные наружные блоки SMZUi271/311V3AI

SMZ Mini Heat Pump – Наружные блоки серии mini VRF, холодопроизводительность: 8/10/14/16 кВт

SMZ Mini Heat Pump – Наружные блоки серии Compact Slim VRF, холодопроизводительность: 22/28/33 кВт

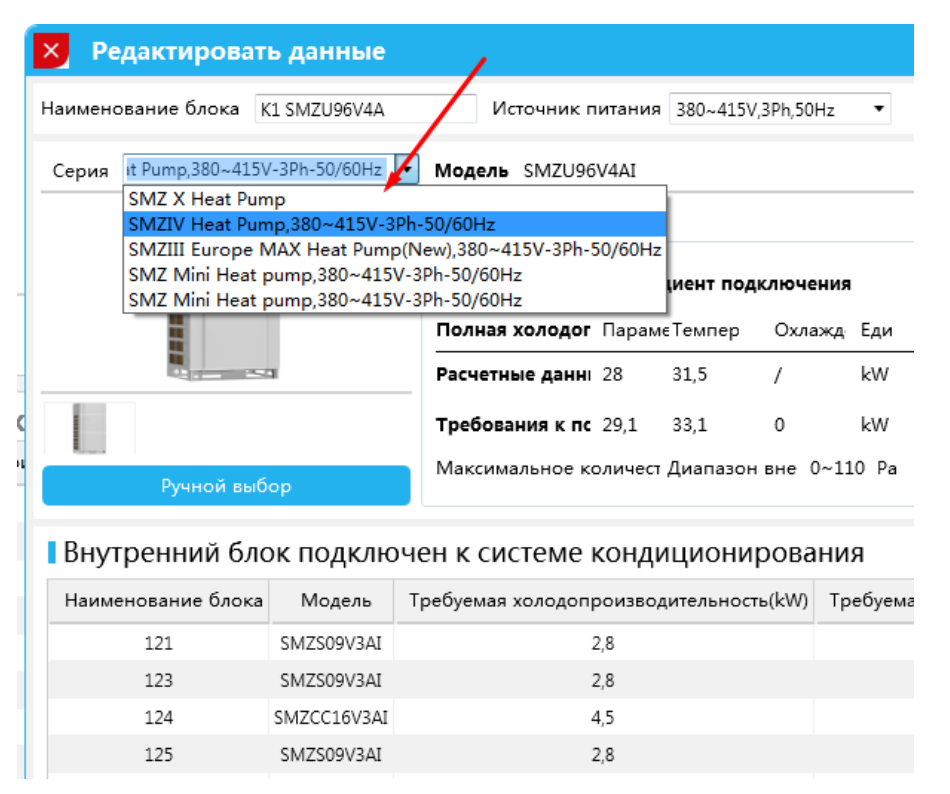

После выбора всех параметров, чтобы перейти на следующую вкладку, нажмите кнопку «Подтвердить» в правом нижнем углу. После нажатия кнопки «Подтвердить», подбор наружного блока будет завершен.

#### 1.4.3. Интерфейс построения схемы

После подбора внутренних и наружных блоков выберите раздел «Трубы» на навигационной панели. Программа автоматически выстраивает линейную (последовательную) схему подключения внутренних блоков. Если требуется изменить конфигурацию системы в соответствии с проектом, нажимаем на пиктограмму (отмечено красным цветом).

Все внутренние блоки перемещаются в левую колонку. Далее выстраиваем схему в соответствии с проектом.

| Energolu <mark>x</mark> energo            | LUX VRF Selector Ultimate V1.5.10.10 🕀 🗁 🗹 🔒 🛱 🗊 😨                                                            |
|-------------------------------------------|----------------------------------------------------------------------------------------------------|
| 🖽 Внутренний блок 目 Нар                   | ужный блок 🖁 Трубы 🖉 Схема электрических соединений 📲 Центральный пульт управления 🔲 Предварительный просмотр |
| Список наружных блоков                    |                                                                                                    |
| 5,500 I I I I I I I I I I I I I I I I I I | Рефнет Коллектор (4 ответвления) Коллектор (8 ответвлений)                                                    |
|                                           | SMZU135V5AI<br>* 40.0/40.4 kW<br>* 45.0/46.3 kW<br>* -/33.3 kW                                                |
|                                           |                                                                                                    |
| •<br>System 1:Внутренний блок не под      |                                                                                                    |
|                                           |                                                                                                    |
| Ind 1 Ind 2                               |                                                                                                    |
|                                           |                                                                                                    |
| Ind 3 Ind 5                               |                                                                                                    |
|                                           |                                                                                                    |
| Ind 6 Ind 7                               | .5                                                                                                    |

Перетаскиваем стандартный рефнет на рабочее поле. Коллектора на данный момент не поставляются.

#### Соединение рефнета с трубопроводом.

Удерживайте рефнет (левая клавиша мыши) и перемещайте его на прямоугольник до появления зелёной галочки!

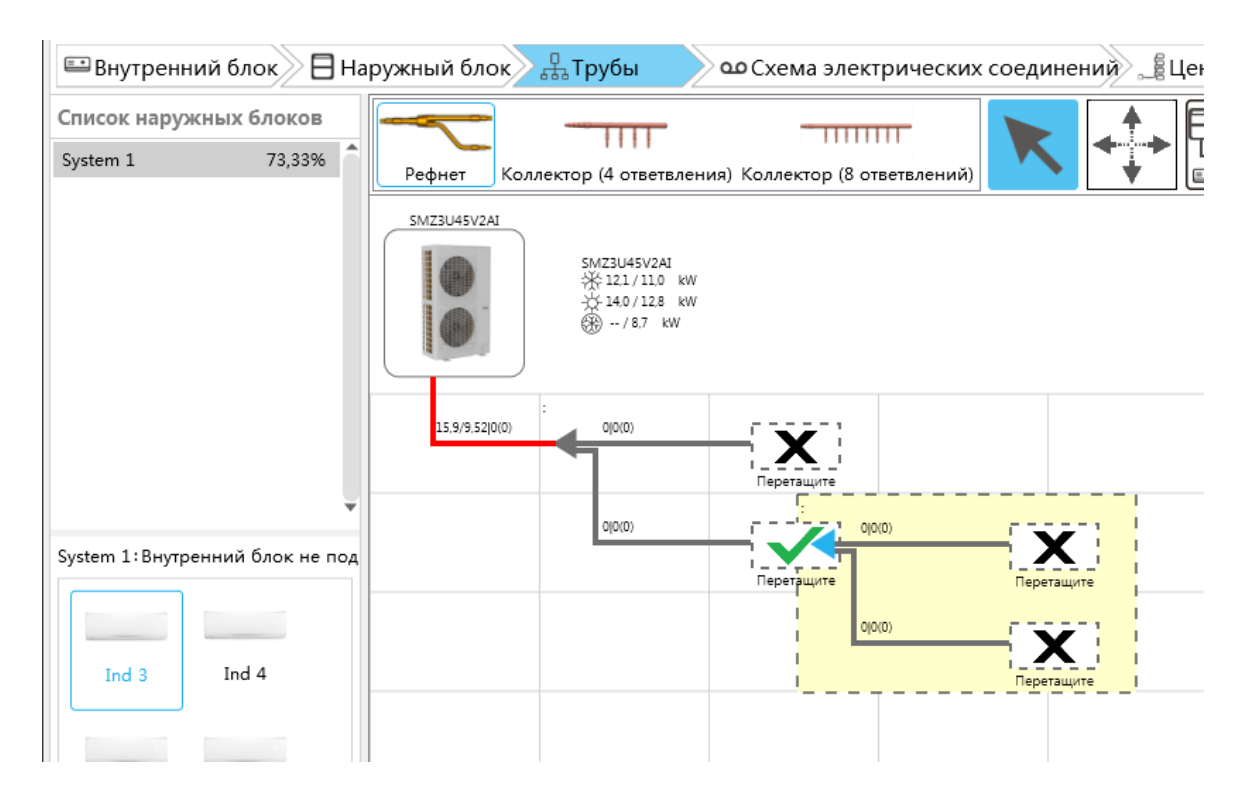

После построения схемы, перетаскиваем и размещаем внутренние блоки. Наводим курсор на внутренний блок в левой колонке, зажимаем левую клавишу мыши и перетаскиваем внутренний блок <u>на рабочее поле</u>, затем на соответствующий прямоугольник на схеме.

Внимательно! Перетаскиваем внутренние блоки именно в данной последовательности 1) на поле 2) на прямоугольник.

Для того чтобы указать заданную длину, наведите курсор на определенный участок магистрали, два раза нажмите на него левой клавишей мыши и в появившемся окне укажите длину и количество поворотов (если необходимоО

<u>Обязательное условие при проектировании систем - разность между самой короткой и самой длинной ветвями не должна</u> превышать 40 метров.

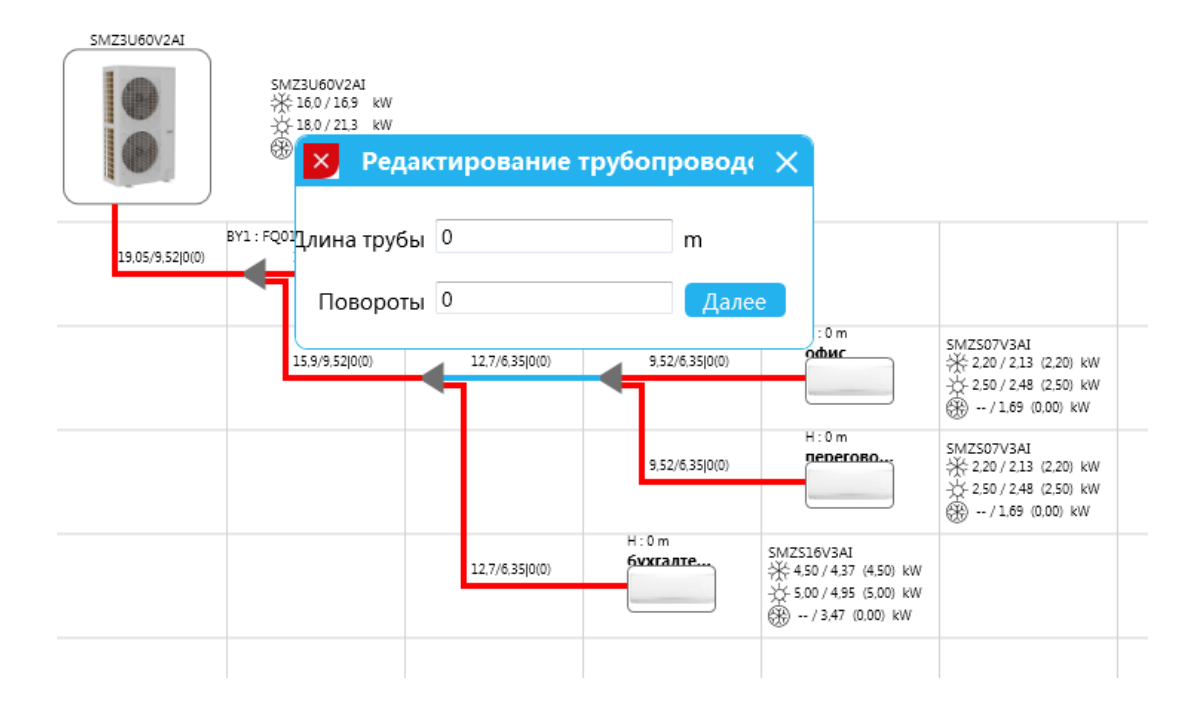

#### Пример из проекта:

| 🖴 Внутренний блок 🖉 🗄 На                                                                                                    | ружный блок 🖳 Трубы                               | оо Схема элек              | трических соеди                                                                            | инений 🚆 Цент                                                                              | оальный пульт | управления    | ] Отчет     |
|----------------------------------------------------------------------------------------------------|---------------------------------------------------|----------------------------|--------------------------------------------------------------------------------------------|--------------------------------------------------------------------------------------------|---------------|---------------|-------------|
| Список наружных блоков                                                                                                    | Рефнет Коллектор (4 ответвля                      | ения) Коллектор (8 о       | тт тветвлений)                                                                             |                                                                                            |               |               |             |
| 102,54%                                                                                                    | SMZU232V4AI                                       |                            |                                                                                            |                                                                                            |               |               |             |
|                                                                                                    | BY2 : FQ02/A<br>Ø28,6/15,9<br>26 m (8)<br>3 m (3) | H:0m<br><b>ΠB6</b>         | SDX140G2<br>14,00 / 12,51 (14,00) kV<br>16,00 / 15,84 (16,00) kV<br>() - / 10,47 (0,00) kW | v<br>v                                                                                     |               |               |             |
| ПВ6 и П5:Внутренний блок не под                                                                                                    | Ø28,6/15,9<br>58 m (3)                            | BY3 : FQ02/A<br>Ø22,2/9,52 | H:0m<br>NS                                                                                 | SDX280G2<br>28,00 / 25,01 (28,00) kW<br>31,50 / 31,19 (31,50) kW<br>() - / 20,93 (0,00) kW |               |               |             |
|                                                                                                    |                                                   | Ø22,2/9,52<br>1 m (1)      | H: 0 m<br>NS                                                                               | SDX280G2<br>28,00 / 25,01 (28,00) kW<br>31,50 / 31,19 (31,50) kW<br>31,50 / 30,00) kW      |               |               |             |
| P10003-Pacetoguide Movem                                                                                                    |                                                   |                            |                                                                                            |                                                                                            |               |               | m Tokyuu aa |
| длина составляет                                                                                                    | у первым рефнетом и сам<br>59 m                   | ым дальним в               | тутренним оло                                                                              | жом должно о                                                                               | ыть меньше і  | лли равно 401 | п, текущая  |
| Расстояние между пересование между пересование ме | ервым рефнетом и самым                            | дальним внутр              | ренним блоком                                                                              | м должно быть                                                                              | меньше или    | равно 40 m, т | екущая 🔺    |

ВЕТВИ НЕ СБАЛАНСИРОВАНЫ ПО ДЛИНЕ. САМОЕ КОРОТКОЕ ПЛЕЧО 3 М ОТ 1ГО РЕФНЕТА. САМОЕ ДЛИННОЕ ПЛЕЧО 59 М ОТ 1ГО РЕФНЕТА. РАЗНОСТЬ НЕ ДОЛЖНА ПРЕВЫШАТЬ 40 М. НА ЭТОЙ СХЕМЕ ПРЕВЫШЕНИЕ <u>НА 16 М</u>, РАЗНОСТЬ 56 М ПЕРВЫЙ РЕФНЕТ ПЕРЕНОСИМ НА 10 М ВПЕРЕД, ЧТОБЫ РАЗНОСТЬ МЕЖДУ ДЛИНОЙ ВЕТВЕЙ (ОТ 1ГО РЕФНЕТА) НЕ ПРЕВЫШАЛА 40 М Для того чтобы указать перепад по высоте, нажмите два раза на внутренний блок левой клавишей мыши и в появившемся окне укажите данные.

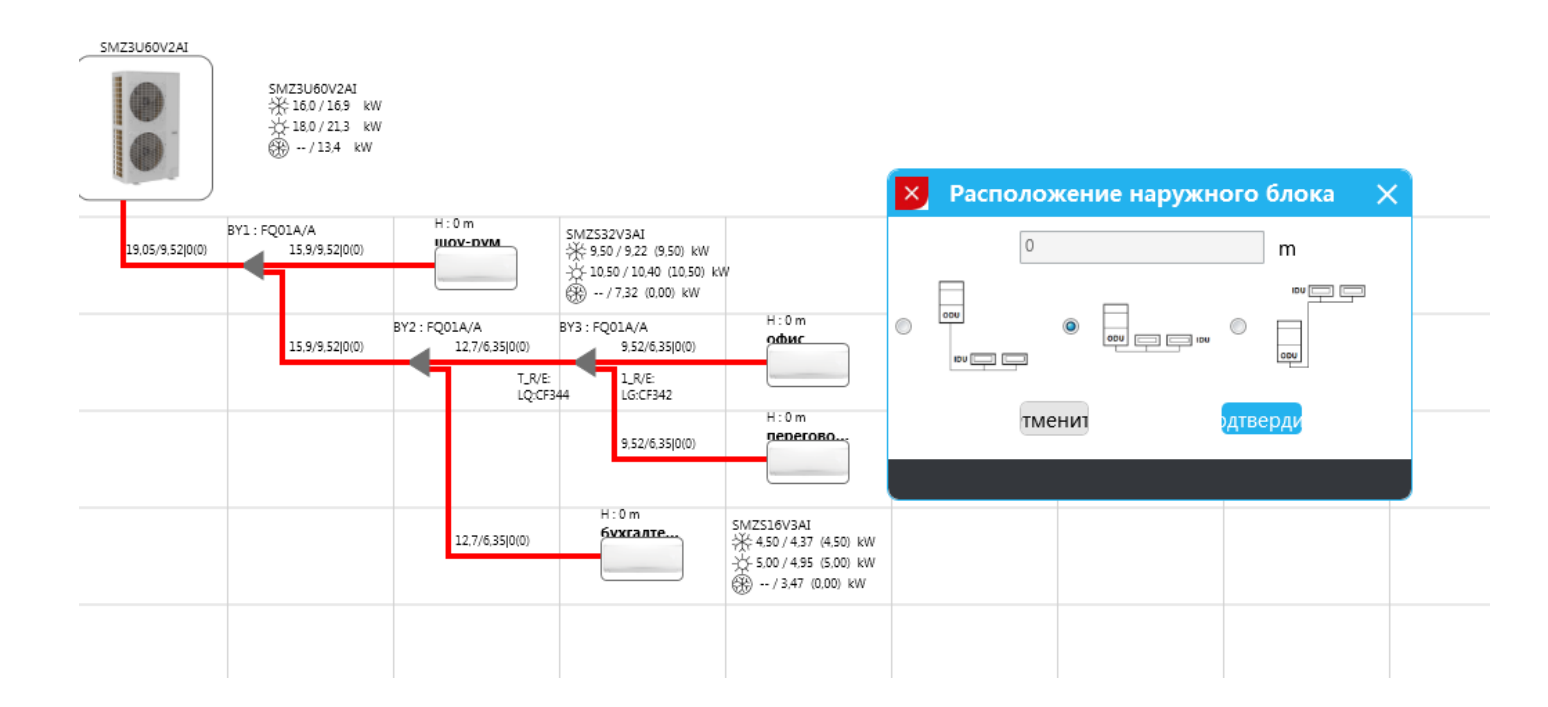

# После подключения всех внутренних блоков, программа автоматически подберёт и рассчитает диаметр труб и модели разветвителей.

После построения схемы в нижней части экрана на рабочем поле появится финальный расчёт дозаправки фреона.

Если эта информация отсутствует, при расчёте возникла ошибка, требутся перепроверить подбор.

|                                                                        | аружный блок 🔓                                               | 🖁 Трубы                                                                | 🕨 🗠 Схема эле                                         | ктрических соед                   | инений 📜 🖁 Цен                                               | тральный пульт                                                                                                    | управления                                                                                                    | Предваритель                                                              | ный просмотр                                                                            | 🖺 Отчет |
|------------------------------------------------------------------------|--------------------------------------------------------------|------------------------------------------------------------------------|-------------------------------------------------------|-----------------------------------|--------------------------------------------------------------|----------------------------------------------------------------------------------------------------|----------------------------------------------------------------------------------------------------|---------------------------------------------------------------------------|-----------------------------------------------------------------------------------------|---------|
| Список наружных блоков<br>К1 SMZU96V4A 103,93%<br>К2 SMZU150V4 103,11% | Рефнет Колле                                                 | ектор (4 ответвле                                                      | ния) Коллектор (8                                     | ответвлений)                      |                                                              |                                                                                                    |                                                                                                    |                                                                           |                                                                                         |         |
| K3 SMZU255V5 107,95%<br>K4 SMZU96V4A 91,07%<br>K5 SMZU232V4 101,76%    | SMZU255V5AI                                                  | (Customize Comb<br>米 73.0 / 60.9 kV<br>光 82.5 / 89.2 kV<br>愛 / 49.3 kW | ination)<br>/<br>/                                    |                                   |                                                              |                                                                                                    |                                                                                                    |                                                                           |                                                                                         |         |
| 43 SMZU255V5:Внутренний блок г                                         | B1,8/19,05[10(0)<br>T.R/E:<br>LG:CF335<br>2.R/E:<br>LG:CF337 | (1: FQ03/A-I<br>28,6/12,7 5(0)                                         | BY2 : FQ02/A-I<br>22.2/9.52[5(0)<br>L.R/E<br>LG:CF347 | BY3: FQ018/A-I<br>15:9/9:52[2(0)  | BY4 : FQ01A/A-I<br>12.7/6.35[3(0)<br>12.7/6.35[2(0)          | H:7 m<br>219<br>H:7 m<br>219<br>H:7 m<br>219                                                                                                  | SMZCC16V3AI<br># 450/348 (450) kW<br>5.00/4.97 (5.00) kW<br>-/2.82 (0.00) kW<br>SMZCC16V3AI<br># 4.50/3.48 (4.50) kW<br>5.00/4.97 (5.00) kW |                                                                           |                                                                                         |         |
|                                                                        |                                                              |                                                                        |                                                       | 19,05/9.52 2(0)                   | BY5 : FQ01A/A-I<br>15,9/9.52[3(0)<br>15.9/9.52[2(0)          | H: 10 m<br><b>220</b><br>BY6 : FQ01A/A-I<br>9.52/635[3(0)                                                                                     | SMZC24V3AI<br>☆ 7.10 / 5.49 (7.10) kW<br>☆ 8.00 / 7.96 (8.00) kW<br>⊕ - / 4.45 (0.00) kW<br>H : 10 m<br>221                                 | SMZ509V3AI<br>∰ 2.80 / 2.17 (2.80) kW<br>∰ 2.20 / 2.17 (2.80) kW          |                                                                                         |         |
|                                                                        |                                                              |                                                                        |                                                       |                                   |                                                              | L_R/E:<br>LG:CF342<br>15,9/9,52 2(0)                                                                                                    | BY7 : FQ01A/A-I<br>12,7/6,35[3(0)                                                                                                    | +; -; -; -; -; 1,5 (3,20) kW<br>⊕/1,75 (0,00) kW<br>H:7 m<br>226<br>H:7 m | SMZCC16V3AI<br>★ 4.50/3.48 (4.50) kW<br>★ 5.00/4.97 (5.00) kW<br>⊕/2.82 (0.00) kW       |         |
| 3 SMZU255V5:Unconnected Gener                                          |                                                              |                                                                        | 19,05/9,52[3(0)                                       | BY8 : FQ01A/A-I<br>15.9/9.52 3(0) | H:7 m<br>202                                                 | SMZC30V3AI<br>₩ 9.00 / 6.96 (9.00) kW                                                                                                    | 12,7/6,35 2(0)                                                                                                    | 227                                                                       | SMZCC12V3AI<br>⅔ 3.60 / 2.78 (3.60) kW<br>⅔ 4.00 / 3.98 (4.00) kW<br>∰ / 2.25 (0.00) kW |         |
|                                                                        |                                                              |                                                                        |                                                       | 15,9/9,52 2(0)                    | H:7 m<br>202                                                 | → 10.00 / 9.95 (10.00) kW<br>→ - / 5.64 (0.00) kW<br>SMZC30V3AI<br>★ 9.00 / 6.96 (9.00) kW<br>→ 10.00 / 9.95 (10.00) kW<br>↔ / 5.64 (0.00) kW |                                                                                                    |                                                                           |                                                                                         |         |
|                                                                        |                                                              | 25,4/12,7 5(0)                                                         | BY9 : FQ02/A-I<br>9,52/6,35 2(0)                      | H:7 m<br>212                      | SMZS09V3AI<br>2,80 / 2,17 (2,80) kW<br>3,20 / 3,18 (3,20) kW | W 7107 0115 11                                                                                                    |                                                                                                    |                                                                           |                                                                                         |         |

## 1.5. Схема электрических соединений

### 1.5.1. Интерфейс

После оформления схемы трассировки переходим к следующей вкладке на навигационной панели Схема электрических соединений.

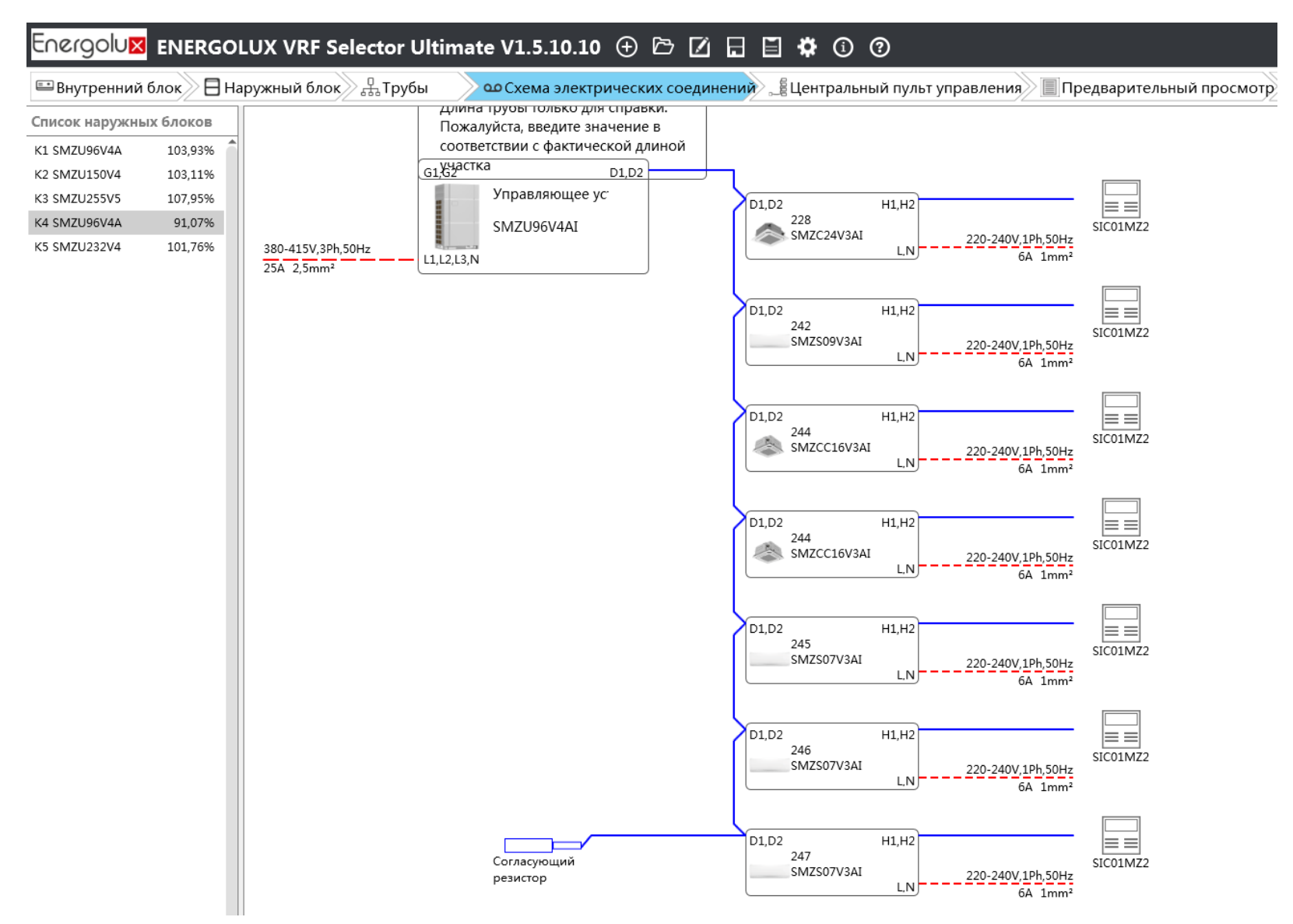

### Выбор системы управления

В окне «Схема электрических соединений» можно выбрать индивидуальные пульты управления.

Все внутренние блоки поставляются с индивидуальными пультами управления. Настенные, напольно-потолочные, кассетные – с инфракрасными пультами Канальные – с проводными По желанию можно дополнительно добавить проводной, ИК-пульт или центральный пульт управления

Проводные пульты:

SWC46 – стандартный проводной пульт управления (можно использовать как групповой до 16 внутренних блоков)

SWC79 – проводной пульт гостиничного типа с функцией подключения ключ-карты гостя (ключ-карта и доп. блок управления приобретаются отдельно у стороннего производителя)

SCC52 – центральный пульт управления до 16 систем и 255 внутренних блоков, дисплей 7 дюймов SCC54 – центральный пульт управления до 16 систем и 32 внутренних блоков, дисплей 4,3 дюйма

Нажимаем на пиктограмму индивидуального пульта и в открывшемся окне выбираем дополнительный пульт управления (при необходимости): SIC01 или SWC79

Остальные пульты - под запрос

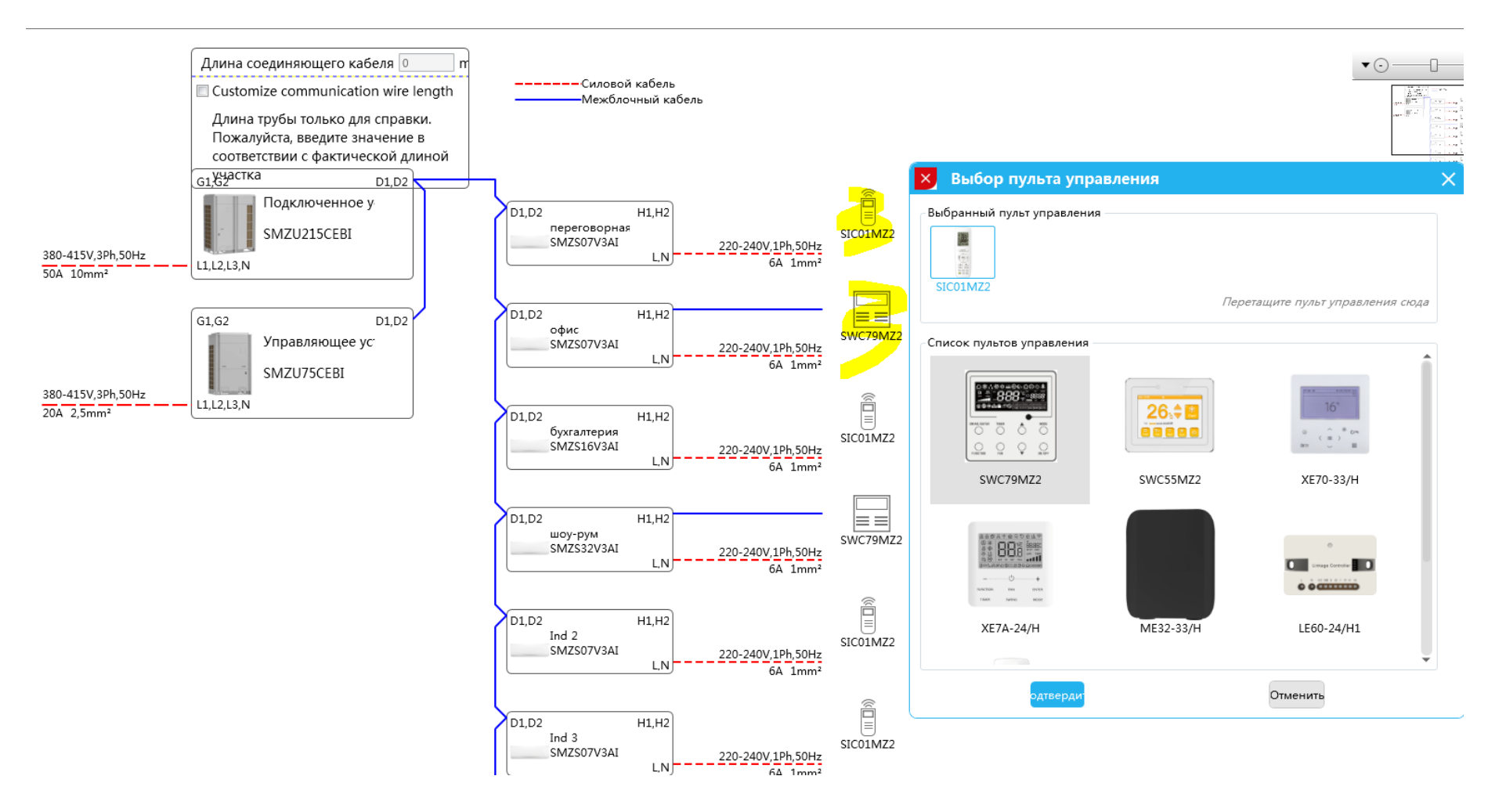

# 1.5.2. Выбор центрального пульта

| 🖴 Внутренний блок 🖉 Наруж                | кный блок 🖁 🕂 Трубы 💫 🗠 Схема электрических соединений 🚅 Цент | ральный пульт управления 📗 |
|------------------------------------------|---------------------------------------------------------------|----------------------------|
| Список наружных блоков                   |                                                               |                            |
| System 1<br>IDU:16                       |                                                               |                            |
| Центральный ПУ 🛨                         |                                                               |                            |
| SCC53G1(снят с производства)             | Group1 💼 Подключите наружный блок системы                     |                            |
| 00:00                                    |                                                               |                            |
|                                          |                                                               |                            |
| то то то то то то то то то то то то то т | Перетащите                                                    |                            |
| 16 32                                    | пульт управления                                              |                            |
| SCC54G1                                  |                                                               |                            |
| вное количестколичество вну              |                                                               |                            |
| 16 32                                    |                                                               |                            |
| SCC52G1                                  |                                                               |                            |
| аличестколичество внут<br>16 255         |                                                               |                            |
| 10 233                                   | 1                                                             |                            |

Нажимаем на центральный пульт и перетаскиваем его в ячейку Group 1/Group 2 в зависимости от количества систем в проекте В следующий слот перетаскиваем наружные блоки

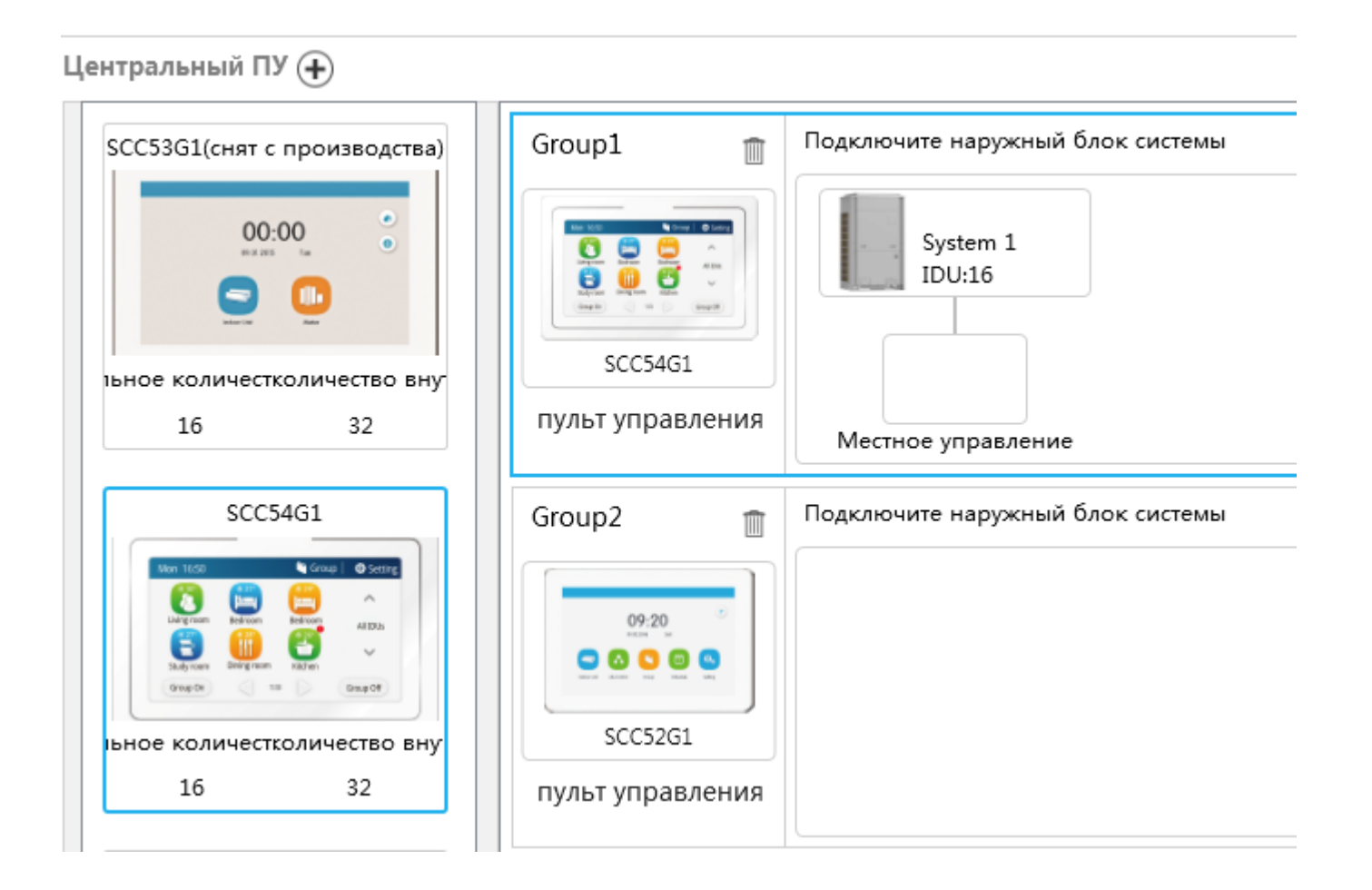

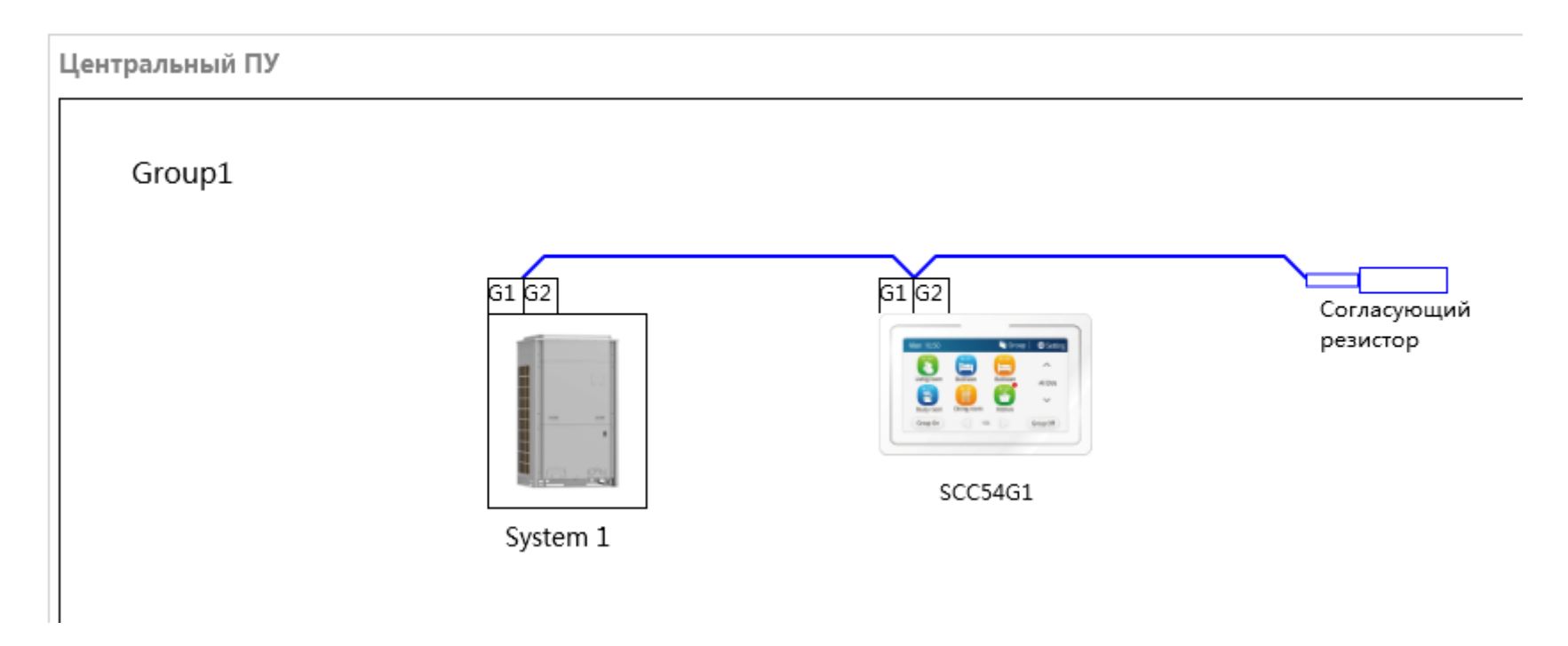

На последнем внутреннем блоке, не зависимо от количества внутренних блоков, на клеммы D1, D2 устанавливается резистор **120 Ом**. Поставляется в комплекте с оборудованием, с наружными блоками.

# 1.6. Экспорт данных

- Выбираем системы, обязательно ставим галочки в левой колонке
- Указываем путь (место хранения файла)
- Присваиваем наименование тех отчёту в соответствии с номером сделки в CRM
- Выбираем формат отчёта Word/Excel (выгрузка в AutoCad временно не доступна)

| Energolu🛛 ENERGOLUX VRF Selector Ultimate V1.5.10.10 🕀 🗁 🗹 🔒 🛱 🛈 📀                                                                             |          |          |                |               |              |  |  |
|----------------------------------------------------------------------------------------------------|----------|----------|----------------|---------------|--------------|--|--|
| 🖴 Внутренний блок 🗧 Наружный блок 🖧 Трубы 🖉 Ф Схема электрических соединений 🚆 Центральный пульт управления 🔲 Предварительный просмотр 🗎 Отчет |          |          |                |               |              |  |  |
| = Отчет                                                                                                    |          |          |                |               |              |  |  |
| <b> Выбрать в</b> се                                                                                                    |          |          |                |               |              |  |  |
| K1 SMZU96V4A                                                                                                    |          |          |                |               |              |  |  |
| K2 SMZU150V4                                                                                                    | Путь     | -        | C:\Users\voron | ina_v\Desktop | Браузер      |  |  |
| K3 SMZU255V5                                                                                                    |          |          |                |               |              |  |  |
| 📝 K4 SMZU96V4A                                                                                                    | Наимен   | овани    | Тех отчёт 1234 | 5             | кспортироват |  |  |
| K5 SMZU232V4                                                                                                    | <b>0</b> |          |                |               |              |  |  |
|                                                                                                    | Сеоны    | отчета — | 🖉 ( doc)       | 🖉 ( vlc)      |              |  |  |
|                                                                                                    | Сводн    |          | (.uoc)         | (AIS)         |              |  |  |
|                                                                                                    | Па       | раметр   | 🔲 (.doc)       | (.xls)        |              |  |  |
|                                                                                                    |          |          |                |               |              |  |  |

#### 1.6.1. Экспорт данных. Технический отчёт

Заполняем титульный лист, просматриваем расчёты, отправляем менеджеру.

Energolux

VRF Selector Ultimate

# VRF Selection Report

| Проект        | Тех отчёт № | Дата<br>13.12.2024 |
|---------------|-------------|--------------------|
| Адрес объекта |             |                    |

<del>،‡</del>•

| Varmanaa   |   | Компания |   |
|------------|---|----------|---|
| контрагент |   | Тел.     |   |
| Adpec      |   |          |   |
|            | - |          | [ |

При возникновении вопросов по отчету, обращайтесь в технический отдел компании SEVERCON

# 2. Проектное предложение

# 2.1 Блоки

| № (номер) | Модель      | Описание                    | Количество | Цена за<br>единицу | Итоговая<br>цена | Примечание |
|-----------|-------------|-----------------------------|------------|--------------------|------------------|------------|
| 1         | SMZU75CEBI  | Наружный блок SMZ CE        | 1          |                    |                  |            |
| 2         | SMZU215CEBI | Наружный блок SMZ CE        | 1          |                    |                  |            |
| 3         | SMZS07V3AI  | Настенный блок<br>SMZS_V3AI | 8          |                    |                  |            |
| 4         | SMZS16V3AI  | Hастенный блок<br>SMZS_V3AI | 4          |                    |                  |            |
| 5         | SMZS32V3AI  | Hастенный блок<br>SMZS V3AI | 4          |                    |                  |            |

# 2.2 Рефнеты

| № (номер) | Модель  | Описание | Количество | Цена за<br>единицу | Итоговая<br>цена | Примечание |
|-----------|---------|----------|------------|--------------------|------------------|------------|
| 1         | ML01/A  | Рефнет   | 1          |                    |                  |            |
| 2         | FQ01A/A | Рефнет   | 3          |                    |                  |            |
| 3         | FQ01B/A | Рефнет   | 1          |                    |                  |            |
| 4         | FQ02/A  | Рефнет   | 8          |                    |                  |            |
| 5         | FQ03/A  | Рефнет   | 3          |                    |                  |            |